### NODER - J月 小 隧

### Jette Mogensen test side

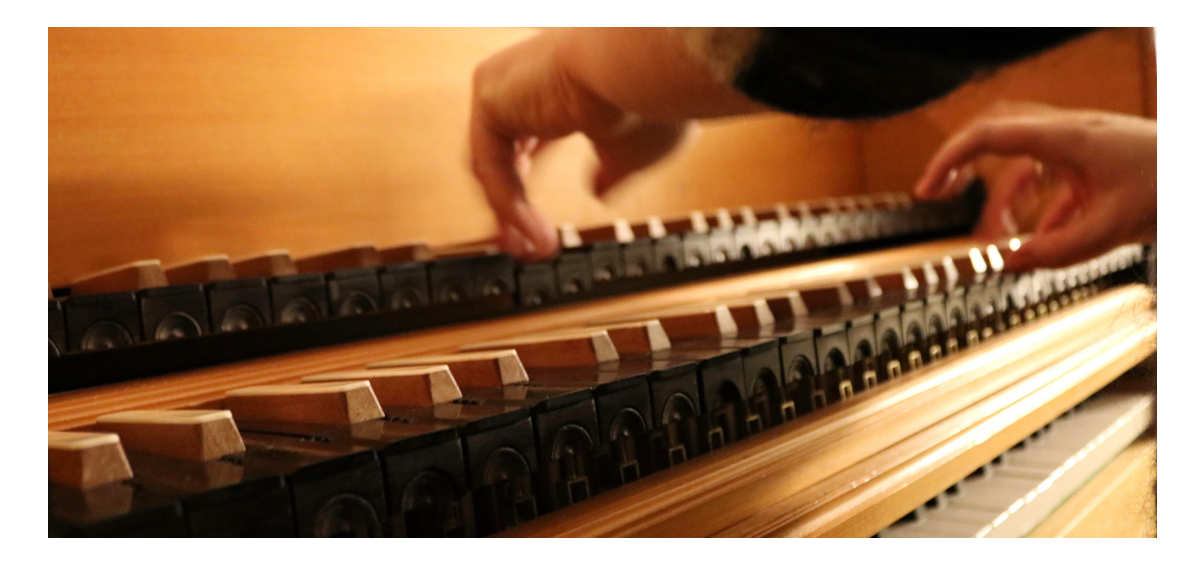

# INDHOLDS-FORTEGNELSE

| FREMHÆVNING OVERSKRIFT 1 | 1 |
|--------------------------|---|
| Overskrift 2             | 1 |
| Overskrift 2             | 2 |

# **FREMHÆVNING OVERSKRIFT 1**

Kom i gang med det samme ved at trykke på en pladsholdertekst (som denne tekst) og skrive.

#### **OVERSKRIFT 2**

Se og rediger dette dokument i Word på din computer, tablet eller telefon.

Du kan redigere tekst, nemt indsætte indhold som billeder, figurer og tabeller og uden problemer gemme dokumentet i skyen fra Word på din Windows-, Mac-, Android- eller iOS-enhed.

### "Citat"

Vil du indsætte et billede fra dine filer eller tilføje en figur, et tekstfelt eller en tabel? Det er nemt! Du skal bare trykke på den indstilling, du vil bruge, på fanen Indsæt på båndet.

Find endnu flere brugervenlige værktøjer på fanen Indsæt. Du kan f.eks. tilføje et link eller indsætte en kommentar.

#### **OVERSKRIFT 2**

- Brug typografier til hurtigt at formatere dit Word-dokument. Denne tekst benytter for eksempel typografien Opstilling med punkttegn.
- På fanen Hjem på båndet kan du med blot et tryk finde de typografier, du vil bruge.

|                 | KOLONNE-<br>OVERSKRIFT | KOLONNE-<br>OVERSKRIFT |
|-----------------|------------------------|------------------------|
| Rækkeoverskrift | Tekst                  | 123,45                 |
| Rækkeoverskrift | Tekst                  | 123,45                 |